## Himalayan hospital Patient's Online Portal

### Kindly visit : https://his.himalayanhospital.org

#### This is the login page for the patient portal of Himalayan Hospital.

← → C 😋 his.himalayanhospital.org

🗠 🕁 🖊 🛃 🎲 🗇

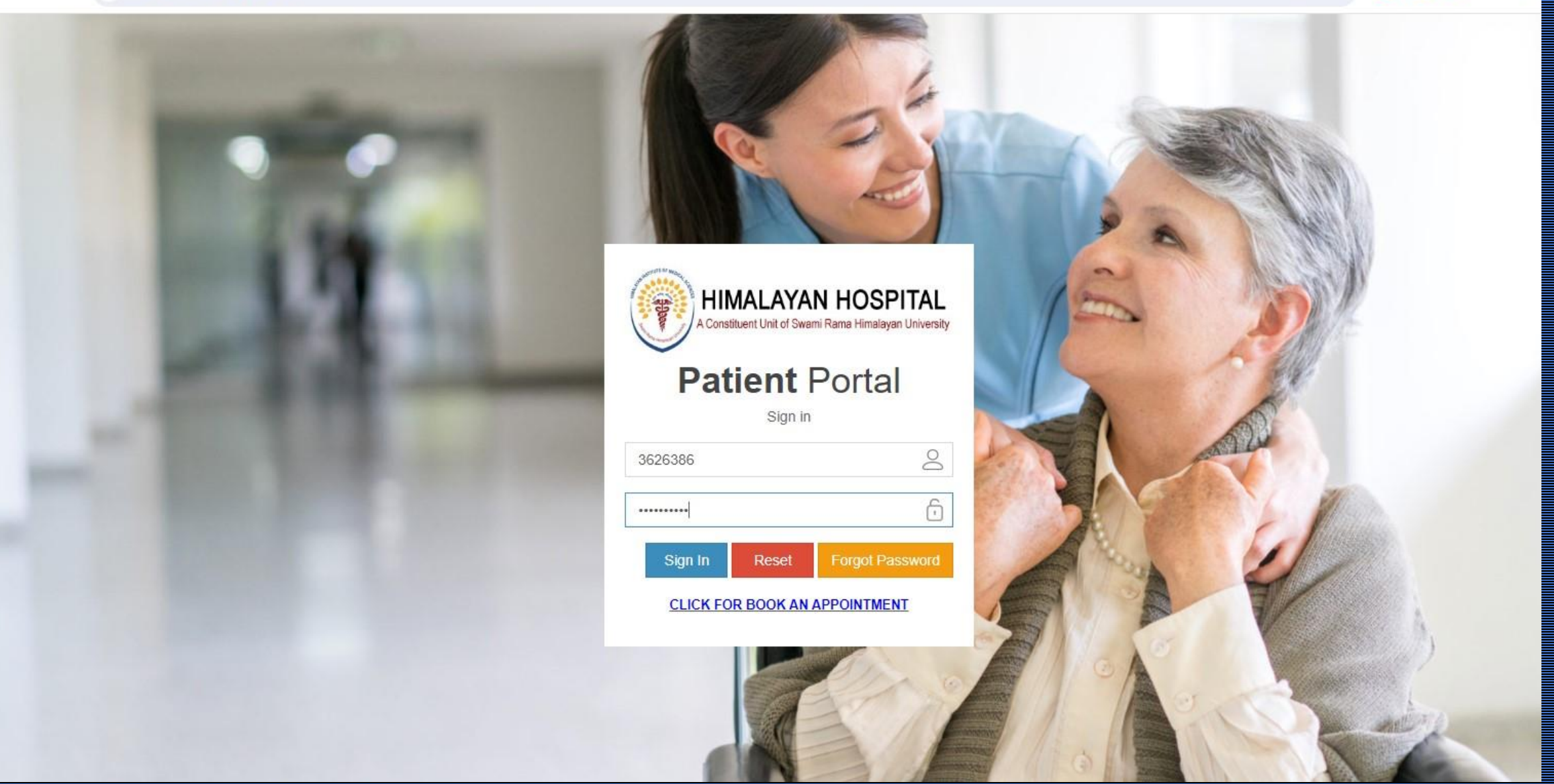

Upon logging in, you will be directed to this page, where you will find four sections that you can explore for various functionalities. Each section provides specific information or services designed to enhance your experience.

| Patient Portal                          |      | HIMALAYAN HOSPITAL UHID : 3626836 |             | #Ver 1.5 |          | 🗿 Welcome, Mr. Vaibhov 🇮 |
|-----------------------------------------|------|-----------------------------------|-------------|----------|----------|--------------------------|
| MENU                                    | Home |                                   |             |          |          |                          |
| 🔗 Home                                  |      | RECENT                            | DIAGNOSTICS | CHANGE   |          | PAYMENT                  |
| 🔗 Recent Doctor Visit                   | Э    | Doctor Visit                      | History     | Password | <b>=</b> | History                  |
| <ul> <li>Diagnostics History</li> </ul> |      |                                   |             |          |          |                          |
| 🔗 Change Password                       |      |                                   |             |          |          |                          |
| Payment History                         |      |                                   |             |          |          |                          |
|                                         |      |                                   |             |          |          |                          |

### Clicking on "doctor visits" allows you to see all your recent appointments, along with any related details you may want to track.

| Patient Portal        | □≡            | HIMALAYAN HOSPITAL | UHID : 3626836                          | #Ver 1.5            | Welcome, Mr. Vaibhov |
|-----------------------|---------------|--------------------|-----------------------------------------|---------------------|----------------------|
| ENU                   | Recent Do     | ctor Visit         |                                         |                     |                      |
| P Home                | Visit Details | _                  |                                         |                     |                      |
| P Recent Doctor Visit | Visit Details |                    |                                         |                     |                      |
| Diagnostics History   | S.No          | Date & Time        | Doctor Name, Specialization             | OP/IP Prescription/ | Discharge Summary    |
| Change Password       | 1             | 10/08/2024 10:30AM | Dr.Ophthalmology Gen Opd, Ophthalmology | OutPatient          | View                 |
| Payment History       | 2             | 10/08/2024 8:42AM  | Dr.Kumar Anant, Gastrology              | OutPatient          | View                 |
|                       | 3             | 09/08/2024 10:34AM | Dr.Kumar Anant, Gastrology              | OutPatient          | View                 |
|                       | 4             | 29/07/2024 11:35AM | Dr.Rawat Akash, Medicine                | OutPatient          | View                 |
|                       | 5             | 29/07/2024 9:38AM  | Dr.Hims , Emergency Medicine            | OutPatient          | View                 |
|                       | 6             | 25/07/2024 11:12AM | Dr.Gen Medicine Opd, Medicine           | OutPatient          | View                 |
|                       | 7             | 23/07/2024 3:14PM  | Dr.Kumar Anant, Gastrology              | OutPatient          | View                 |
|                       | 8             | 23/07/2024 8:54AM  | Dr.Kumar Anant, Gastrology              | OutPatient          | View                 |

# By clicking on diagnostics history you can view your previous 7 days history by default and you can also select report type as OPD/IPD.

| ← → C ≅ his.himala                      | C S his.himalayanhospital.org/Appointment/DiagnosticHistory |                  |                       |            |            |                | ☆ 😕 🖉 🏶 🗅 🛛           |     |              |        | ව   💿              |
|-----------------------------------------|-------------------------------------------------------------|------------------|-----------------------|------------|------------|----------------|-----------------------|-----|--------------|--------|--------------------|
| Patient Portal                          | □≡                                                          | □                |                       |            |            |                | #Ver 1.5 🔹 Welcome, M |     |              |        | lcome, Mr. Vaibhov |
| MENU                                    | Diagnost                                                    | ic History       |                       |            |            |                |                       |     |              |        |                    |
| 🔗 Home                                  |                                                             |                  | Tran terror           |            |            |                | 1                     |     |              |        |                    |
| 🔗 Recent Doctor Visit                   | From                                                        | Date: 07/08/2    | 024                   | To Date :  | 14/08/2024 |                | Report Type :         | OPD | ✓ Search     | Clear  |                    |
| <ul> <li>Diagnostics History</li> </ul> | Laboratory R                                                | eport <b>1</b> R | adiology Other Attach | ned Report |            |                |                       |     |              |        |                    |
|                                         |                                                             |                  |                       |            |            |                |                       |     |              |        |                    |
| 𝔗 Payment History                       | S.No                                                        | LabNo            | Invoice No            | Date       |            | Service Nam    | e                     |     | Status       | Action | I.                 |
|                                         | 1                                                           | 5478945          | OP25/314282           | 09/08/2024 | 10:34AM    | Liver Function | n Test with GGTP      |     | Report Ready | Print  | t                  |

## In diagnostic history, you can use a date range to filter searches by specifying a starting and ending date.

| Patient Portal        |              | HIMALAYAN              | I HOSPITAL UHID : 3626 | 836                         | #Ver                          | 1.5             | 🙆 Welcome, Mr. Vaibhov |
|-----------------------|--------------|------------------------|------------------------|-----------------------------|-------------------------------|-----------------|------------------------|
| MENU                  | Diagnost     | tic History            |                        |                             |                               |                 |                        |
| 🔗 Home                | From         | Date : 22/07/2         | 2024                   | <b>To Date :</b> 14/08/2024 | 🗮 Report Typ                  | e: OPD V Search | Clear                  |
| Ø Diagnostics History | Laboratory F | Report 👔 🛛 F           | Radiology Other Attac  | hed Report                  |                               |                 |                        |
| Change Password       | -            |                        |                        |                             |                               |                 |                        |
| Payment History       | S.No         | LabNo                  | Invoice No             | Date                        | Service Name                  | Status          | Action                 |
|                       | 1            | 5478945                | OP25/314282            | 09/08/2024 10:34AM          | Liver Function Test with GGTP | Report Ready    | Print                  |
|                       | 2            | 5458944                | OP25/284685            | 29/07/2024 11:35AM          | Liver Function Test with GGTP | Report Ready    | Print                  |
|                       | 3            | 5458944                | OP25/284685            | 29/07/2024 11:35AM          | PROTHROMBIN TIME              | Report Ready    | Print                  |
|                       | 4            | 5449060                | OP25/270959            | 23/07/2024 3:14PM           | HBSAG                         | Report Ready    | Print                  |
|                       | 5            | 5449060                | OP25/270959            | 23/07/2024 3:14PM           | HCV - ANTIBODY.               | Report Ready    | Print                  |
|                       | 6            | 5449060                | OP25/270959            | 23/07/2024 3:14PM           | HAV ANTI IGM                  | Report Ready    | Print                  |
|                       | 7            | 5449060                | OP25/270959            | 23/07/2024 3:14PM           | HEV ANTI IGM                  | Report Ready    | Print                  |
|                       | 8            | 5 <mark>44</mark> 9060 | OP25/270959            | 23/07/2024 3:14PM           | PROTHROMBIN TIME              | Report Ready    | Print                  |

### Here, you can view OP/IP records by scrolling through the

#### screen.

| Patient Portal        | D≡ HI             | MALAYAN HOSPIT | TAL UHID : 3626836 | <b>;</b> ( ) |            |      | #Ver 1.5      |       |        | w      | elcome, Mr. Vaibhov |
|-----------------------|-------------------|----------------|--------------------|--------------|------------|------|---------------|-------|--------|--------|---------------------|
|                       | Diagnostic Hi     | story          |                    |              |            |      |               |       |        |        |                     |
| 🔗 Home                |                   | 22/22/2221     | -                  |              |            | -    |               |       |        |        |                     |
| 𝔗 Recent Doctor Visit | From Date :       | 22/07/2024     |                    | To Date :    | 14/08/2024 |      | Report Type : | OPD V | Search | Clear  |                     |
| 𝔗 Diagnostics History | Laboratory Report | Radiology Oth  | er Attached Rep    | port         |            |      |               | IPD   |        |        |                     |
| 𝚱 Change Password     |                   |                |                    |              |            |      |               |       |        |        |                     |
| 𝚱 Payment History     | S.No              | LabNo          | Invoice            | No           | Date       | Serv | vice Name     |       | Status | Action | n                   |
|                       |                   |                |                    |              |            |      |               |       |        |        |                     |

On this screen, you can update your password. By default, your username is set to your UHID, and your password is the same as your registered mobile number.

| Patient Portal        |                 | AN HOSPITAL UHID : 3626836    | #Ver 1.5 | 😩 Welcome, Mr. Vaibhov 🎛 |
|-----------------------|-----------------|-------------------------------|----------|--------------------------|
|                       | Change Password | 1                             |          |                          |
| 🔗 Home                | De la de la de  |                               |          |                          |
| 🔗 Recent Doctor Visit | Registration No | 3626836                       |          |                          |
| 𝚱 Diagnostics History | Old Password *  | Please Enter Current Password |          |                          |
|                       | New Password *  | Please Enter New Password     |          |                          |
|                       |                 | Cancel Submit                 |          |                          |

#### Here is the screen where you can view your online payment history.

| Patient Portal        |                 | AYAN HOSPITAL UHID : 3626836 |      | #Ver 1.5 | 🙆 Welcome, Mr. Vaibhov |
|-----------------------|-----------------|------------------------------|------|----------|------------------------|
|                       | Payment Histor  | V                            |      |          |                        |
| 🔗 Home                |                 |                              |      |          |                        |
| 🔗 Recent Doctor Visit | Payment Details |                              |      |          |                        |
| Diagnostics History   | S.No            | Invoice No                   | Date | Amount   | Action                 |
| Change Password       |                 |                              |      |          |                        |
| Payment History       |                 |                              |      |          |                        |

### You can log out of your patient portal ID here.

| Patient Portal        | □≡ нім.         | ALAYAN HOSPITAL UHID : 3626836 |      | #Ver 1.5 | 😩 Welcome, Mr. Vaibhov 🏢 |
|-----------------------|-----------------|--------------------------------|------|----------|--------------------------|
|                       | Payment Histo   | ry                             |      |          |                          |
| 🔗 Home                | Paumont Dotaile |                                |      |          |                          |
| 🔗 Recent Doctor Visit |                 |                                |      |          | No Volth of              |
| Diagnostics History   | S.No            | Invoice No                     | Date | Amount   | Mr. Vaibnov              |
| Change Password       |                 |                                |      |          | Profile 🔒 Sign out       |
| Payment History       |                 |                                |      |          |                          |